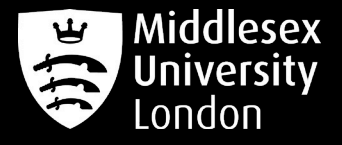

# IT guides

# **MDXOPEN Wi-Fi Connection Guide**

This guide will show you how to connect to MDXOPEN wireless network on various devices including Windows and Mac.

Please Note: Instructions may differ slightly depending on your device type and firmware.

# Connecting to MDX Wi-Fi on Android

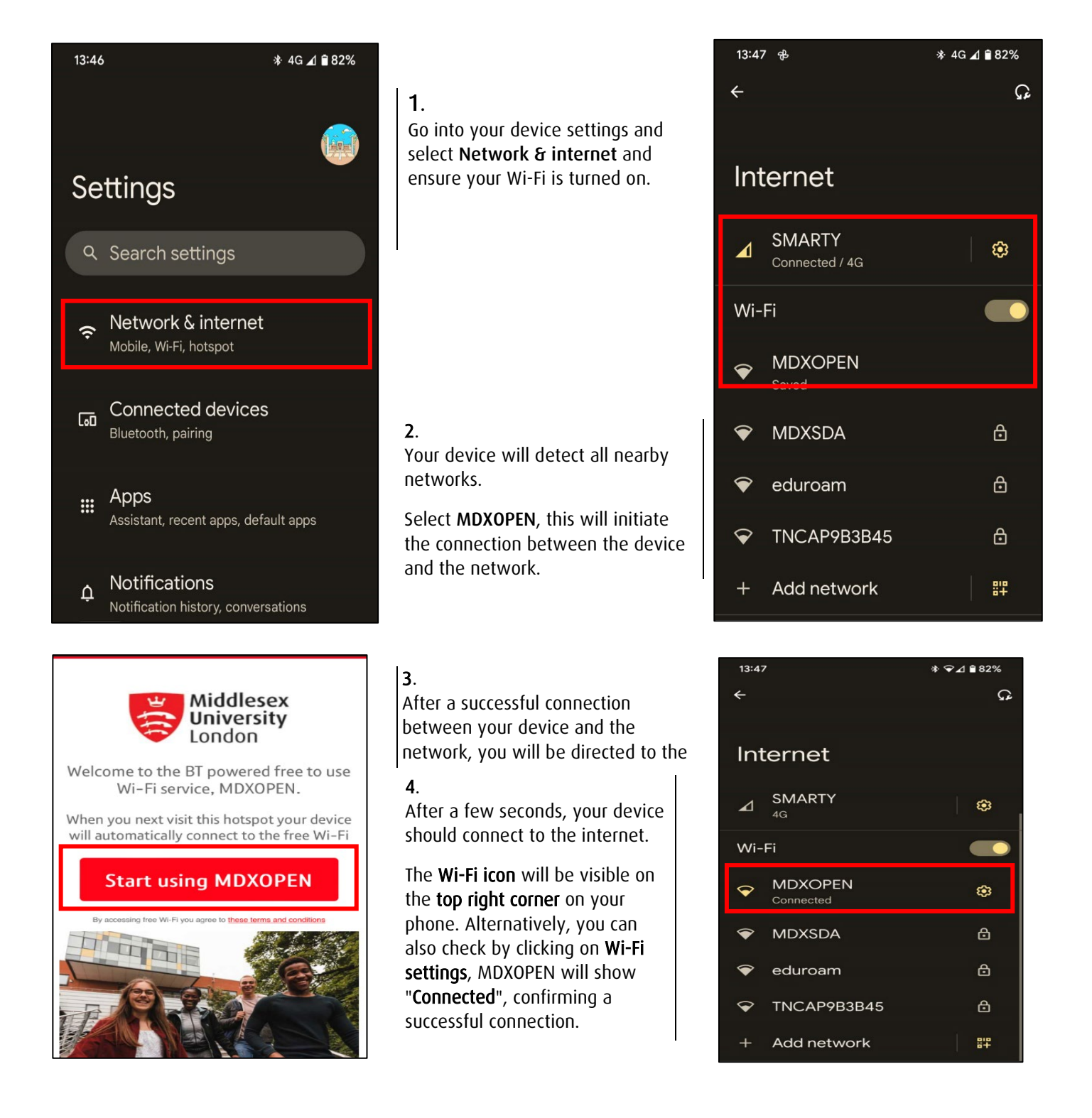

# Connecting to MDX Wi-Fi on iPhone

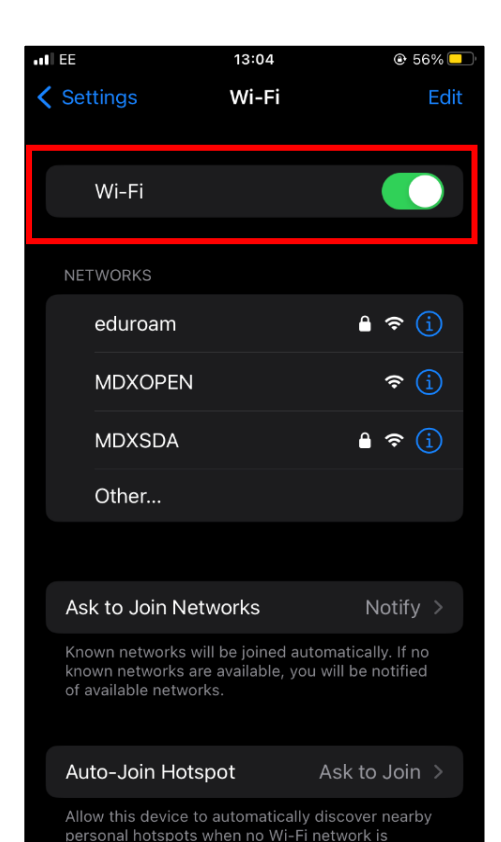

13:04

btwifi.com

MDXOPEN

Log In

Welcome to the BT powered free to use

Wi-Fi service, MDXOPEN.

When you next visit this hotspot your device will automatically connect to the free Wi-Fi

Start using MDXOPEN

By accessing free Wi-Fi you agree to thes

Middlesex

University London

•IL EE

### 1.

Go into your phone settings and select **Wi-Fi**. Ensure Wi-Fi option is switched on. Tap on **MDXOPEN**.

### 2.

Select "Join This Network"

This will begin the connection process between your phone and the network which will take a few seconds.

3.

• 56%
 •

Once connection has been established, you will be shown a Cookies option before you can proceed to connecting to **MDXOPEN**, Read the information and press **"OK**"

Once accepted, you will be directed to a webpage to enable the internet connection to access MDXOPEN. Select "Start using MDXOPEN"

4.

The Wi-Fi icon will be visible on the top left corner on your phone. You can also check the Wi-Fi settings, MDXOPEN will show a blue tick confirming a successful connection.

# IEE 12:15 ● ∩ 74% ● Wi-Fi MDXOPEN Join This Network ● Private Wi-Fi Address ● Wi-Fi Address 8A:DC:C5:A5:58:45 Using a private address helps reduce tracking of your iPhone across different Wi-Fi networks. IPV4 ADDRESS Configure IP Automatic > DNS Configure DNS Automatic > HTTP PROXY Off >

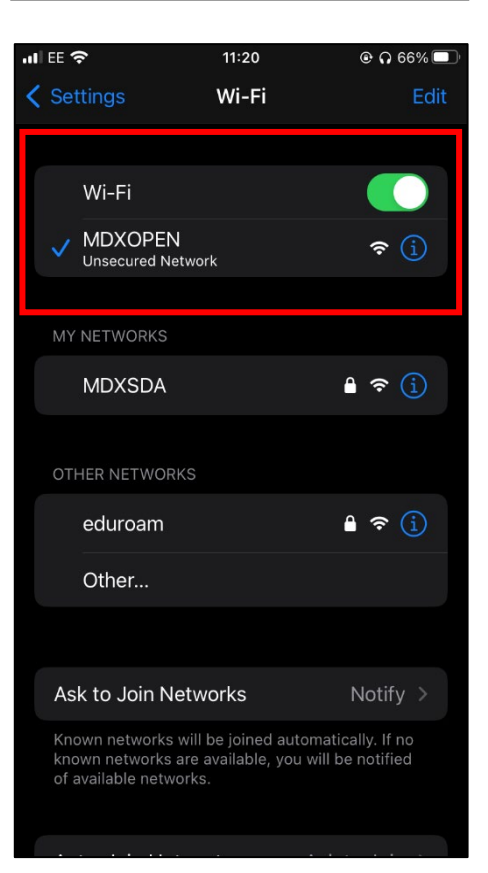

### Still having issues connecting to MDXOPEN?

If you require further assistance with Wi-Fi connection, please visit the **IT Specialist Desk** in the **StudyHelp** area located on the **first floor** in the Sheppard Library during term time **Monday – Friday, 9am to 5pm**.